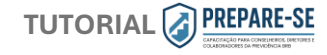

## PREVIDÊNCIA

Bem-vindo ao TUTORIAL de primeiro acesso ao Moodle e o programa PREPARE-SE

Siga as instruções e qualquer dúvida entre em contato: <u>ead@previdenciabrb.org.br</u>

any repeate a below a curse.

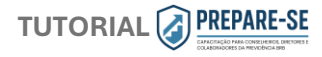

Esse é o nosso novo moodle, chamado EAD, então é necessário criar uma conta para começar. Clique em Criar uma conta.

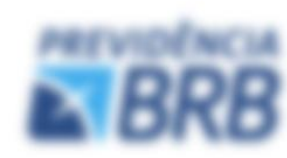

# Olá Participante, seja bem-vindo!

Cris suo conto para entrar no seu espaço e inicar o curso

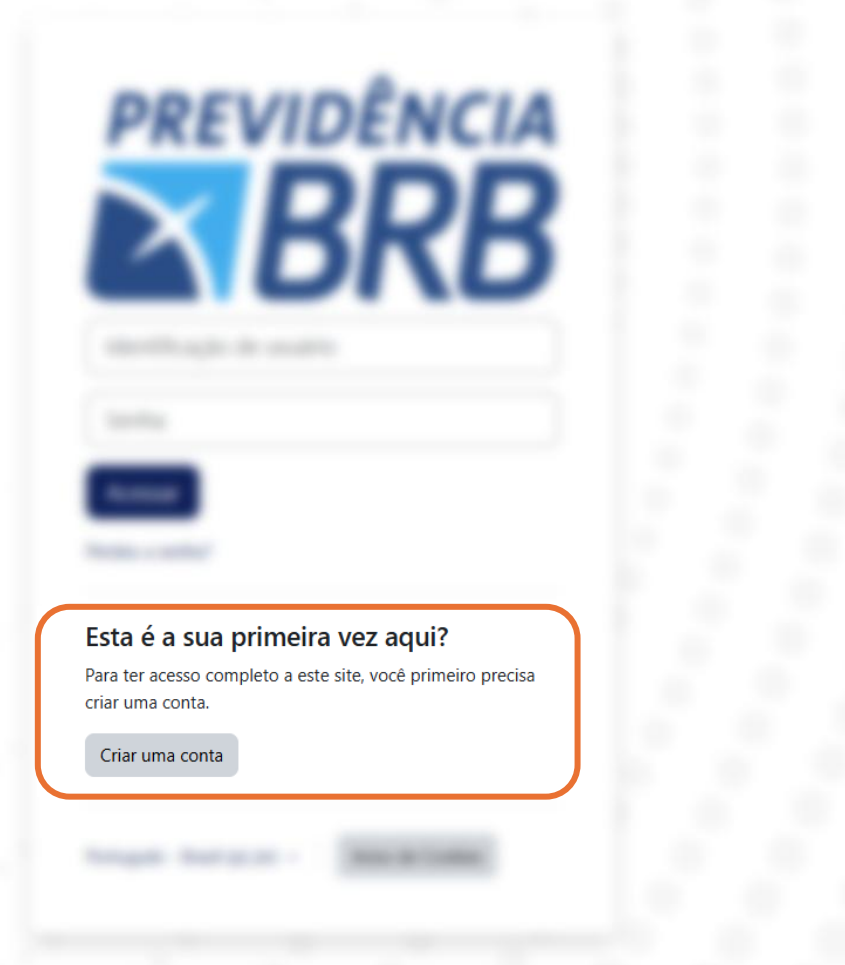

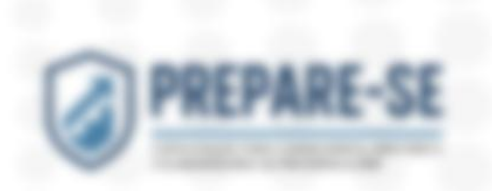

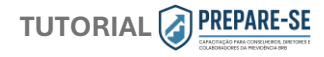

Insira seus dados e clique em criar minha conta. \*Lembre-se que o campo de <u>identificação do usuário</u> será o nome a ser utilizado no login

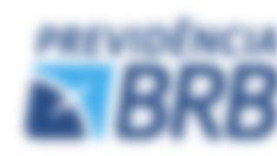

## Olá Participante, seja bem-vindo!

Cris suo conto para antrar no seu espaço e inicar o curso

| Nova conta                            |
|---------------------------------------|
| Identificação de usuário \rm 4        |
|                                       |
| Senha 🕖                               |
|                                       |
| Endereço de e-mail \rm 0              |
|                                       |
| Confirmar endereço de e-mail <b>0</b> |
|                                       |
| Nome ()                               |
|                                       |
| Sobrenome ()                          |
|                                       |
| Cidade/Município                      |
|                                       |
| País                                  |
| Selecione um país                     |
| Criar minha conta Cancelar            |
| Campos obrigatórios                   |

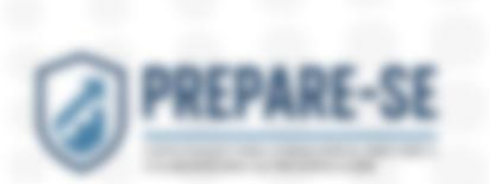

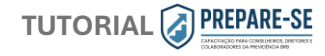

### Aparecerá uma tela de confirmação, basta clicar em continuar

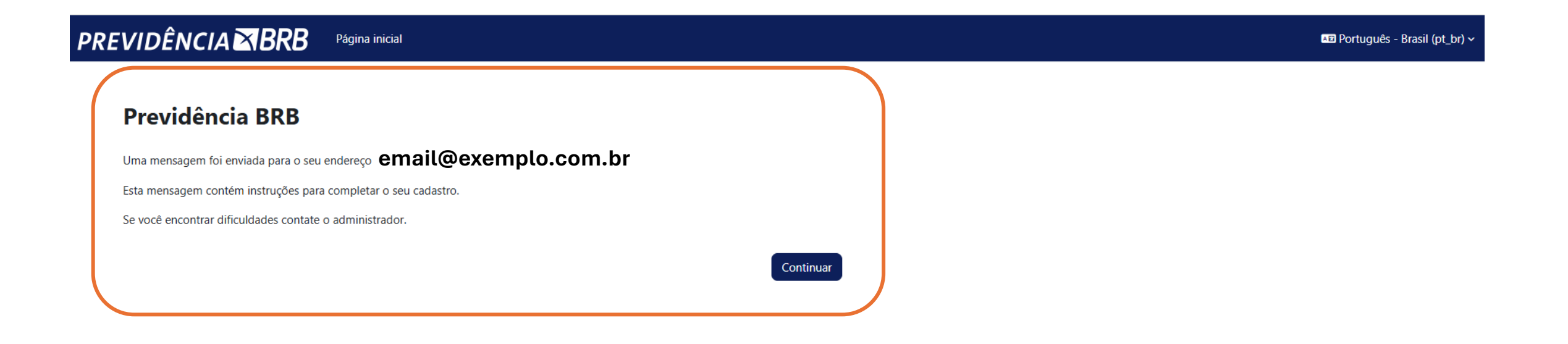

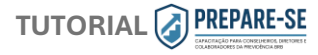

### Você receberá esse e-mail, clique no link ou copie ele no seu navegador para confirmar sua conta

| Previo | dência BRB: confirmação de conta                                                                                                    |
|--------|----------------------------------------------------------------------------------------------------|
| E×     | EAD 😳 🕤 Responder a todos 🧼 Encaminhar 🔗 📰 🚥                                                                                                    |
|        | Oi                                                                                                    |
|        | Uma nova conta foi criada em 'Previdência BRB' usando seu endereço de e-mail.                                                                                                    |
|        | Para confirmar sua nova conta acesse o seguinte endereço:                                                                                                    |
|        | https://ead.previdenciabrb.org.br/login/confirm.php?data=DQszDaxZcp191HO/                                                                                                    |
|        | Na maioria do programas de E-mail isso deve aparecer como um link azul que você pode simplesmente clicar. Se isto não funcionar,<br>você pode copiar este link e colar na barra de endereços do seu navegador. |
|        | Se você precisar de ajuda, por favor contate o administrador do site,<br>Administrador Usuário                                                                                                    |
|        | ← Responder → Encaminhar                                                                                                    |

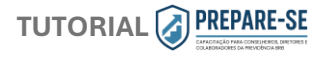

🐥 📮 🌔

### O link irá te redirecionar para a página do EAD, aparecerá seu nome confirmando o seu cadastro no sistema. Clique em continuar.

PREVIDÊNCIA BRB Página inicial Painel Meus cursos

Previdência BRB

#### Obrigado, nome do participante

O seu cadastro foi confirmado

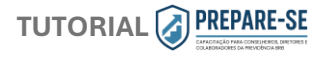

### Agora com seu cadastro feito e confirmado no EAD, é necessário se inscrever no programa PREPARE-SE. Clique em <u>Inscreva-me</u>

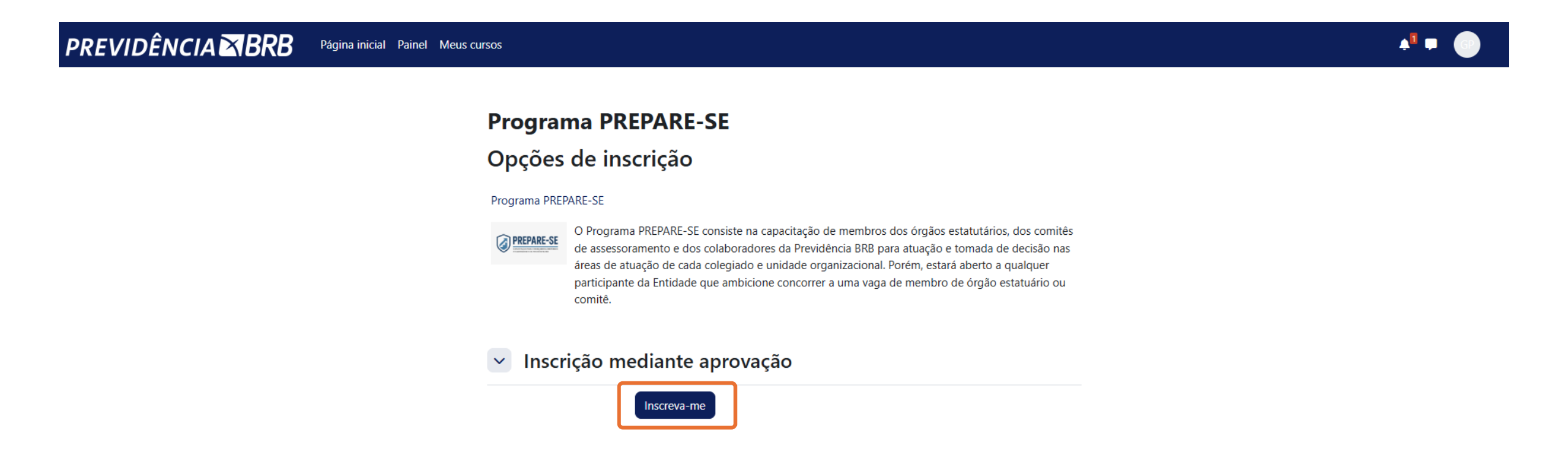

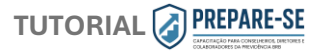

## Irá aparecer essa tela, nesse momento sua solicitação já foi enviada para o time da Previdência BRB que irá homologar sua inscrição.

Aguarde alguns instantes que você irá receber o e-mail confirmando sua inscrição.

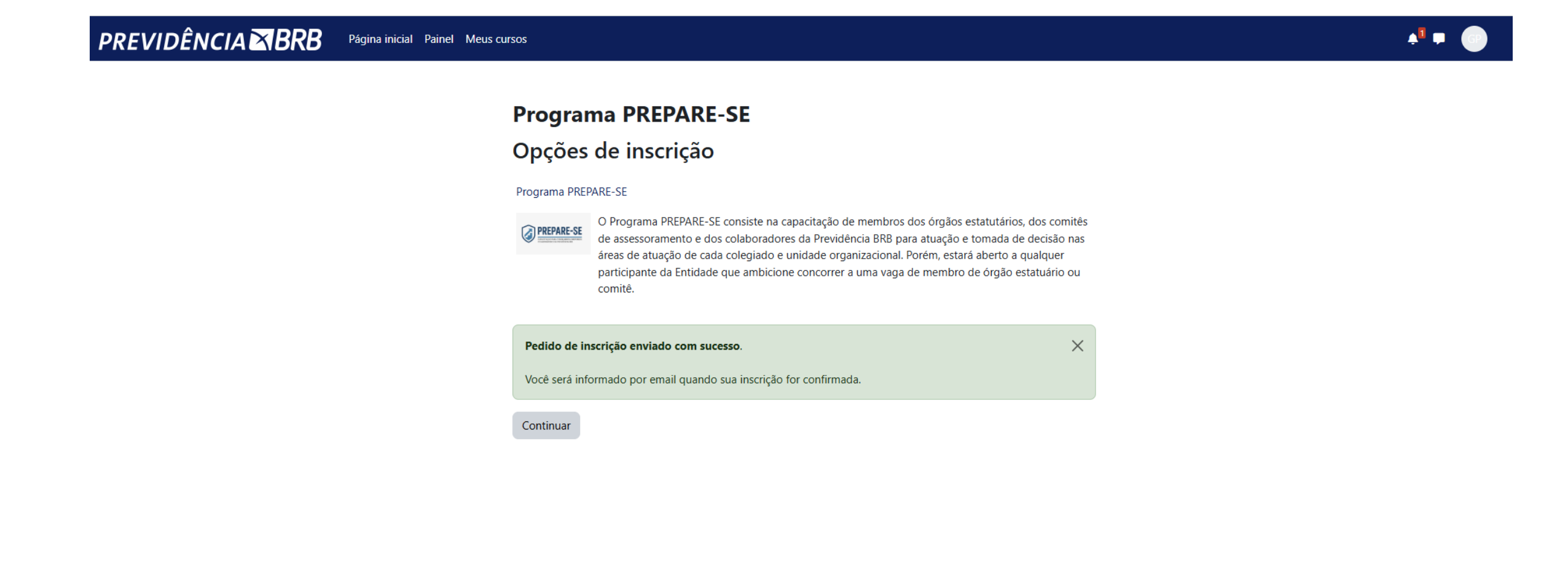

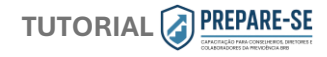

## Você irá receber esse e-mail com a sua confirmação e inscrição no PREPARE-SE.

| ) about:blank                                                                                                    |
|----------------------------------------------------------------------------------------------------|
| $\textcircled{1} Excluir \bigcirc Arquivar \textcircled{1} Denunciar \lor \land \land \land \land \lor \textcircled{2} Aplicar zoom \textcircled{2} \checkmark \checkmark \textcircled{2} \lor \blacksquare \checkmark $                                                                                                    |
| Inscrição confirmada                                                                                                    |
| Olá,                                                                                                    |
| É com grande satisfação que confirmamos sua inscrição no <b>Programa PREPARE-SE</b> . Estamos muito felizes em recebê-lo(a) nesta jornada de desenvolvimento e aprendizado!                                                                                                    |
| Próximos passos                                                                                                    |
| <ul> <li>Acesse a plataforma utilizando os dados de identificação do usuário e senha criados no momento do cadastro do seu perfil.</li> <li>Complete todos os módulos e testes de conhecimento, e não esqueça da Avaliação de Reação, isso irá permitir a emissão do certificado de conclusão ao final do treinamento.</li> <li>Qualquer dúvida, ao final de cada módulo você poderá registrar suas considerações para esclarecimentos adicionais ou envie uma mensagem para ead@previdenciabrb.org.br</li> </ul> |
| Estamos ansiosos para começar esta jornada com você! O Programa <b>PREPARE-SE</b> foi cuidadosamente desenvolvido para proporcionar uma experiência transformadora e enriquecedora.                                                                                                    |
| Até breve!                                                                                                    |
| Time PrevBRB                                                                                                    |
| Você está lendo isso em um e-mail? Baixe o aplicativo móvel e receba notificações no seu dispositivo móvel.                                                                                                    |
| ← Responder                                                                                                    |

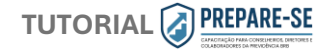

#### Retorne a essa página e clique e continuar.

## PREVIDÊNCIA BRB Página inicial Painel Meus cursos

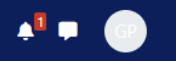

### Programa PREPARE-SE

#### Opções de inscrição

#### Programa PREPARE-SE

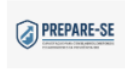

O Programa PREPARE-SE consiste na capacitação de membros dos órgãos estatutários, dos comitês de assessoramento e dos colaboradores da Previdência BRB para atuação e tomada de decisão nas áreas de atuação de cada colegiado e unidade organizacional. Porém, estará aberto a qualquer participante da Entidade que ambicione concorrer a uma vaga de membro de órgão estatuário ou comitê.

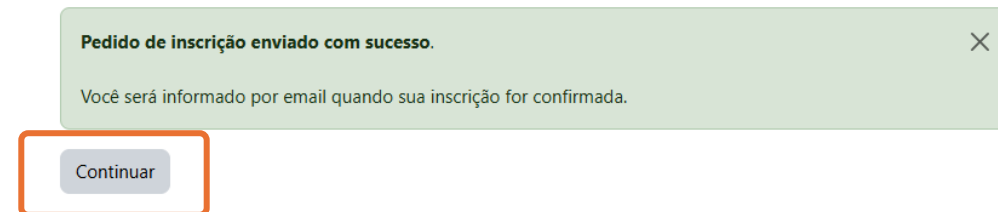

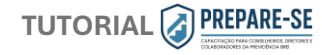

## Agora você já pode iniciar o PREPARE-SE. Bom curso!

| PREVIDÊNCIA 🛛 BR                                               | B Página inicial Painel Meus cursos                                                                  |
|----------------------------------------------------------------|----------------------------------------------------------------------------------------------------|
| ×                                                              |                                                                                                    |
| √ Geral                                                        | Programa PREPARE-SE                                                                                  |
| Notícias e Avisos                                              | Curso Participantes Notas Atividades Competências Mais ~                                             |
| <ul> <li>Módulo 1 - Legislação de reg</li> </ul>               |                                                                                                    |
| o Apostila-Módulo-1-Legislacao                                 | Contrair tudo                                                                                        |
| O Vídeo-Apresentação-Modulo1                                   |                                                                                                    |
| O Apresentacao-Modulo-1-Legis                                  | Dotícias e Avisos                                                                                    |
| <ul> <li>Teste de conhecimento - Mód</li> </ul>                |                                                                                                    |
| Dúvidas e esclarecimentos adi<br>V Módulo 2 - Estrutura de Gov | Módulo 1 - Legislação de regência da Previdência Complementar e<br>pontos de atenção                 |
| o Apresentacao-Modulo-2-Gove                                   | Apostila-Módulo-1-Legislacao PDF Marcar como feito                                                   |
| <ul> <li>Apostila-Modulo-2-Governanca</li> </ul>               |                                                                                                    |
| o Teste de conhecimento - Mód                                  | Video-Apresentação-Modulo I-Legislação Marcar como reito                                             |
| Dúvidas e esclarecimentos adi                                  | Apresentacao-Modulo-1-Legislacao PDF Marcar como feito                                               |
| <ul> <li>video-Apresentação - Módulo</li> </ul>                | EII Teste de conhecimento - Módulo 1 - Legislação Pendente ~                                         |
| o Apresentação-Modulo3-Admi                                    |                                                                                                    |
| o Vídeo (Conteúdo bônus) - Mó                                  | Este espare está recenirade para registre de dividar e esclarecimentes sobre o Médulo 1 - Legislação |
| <ul> <li>Apresentação (Conteúdo bônu</li> </ul>                | este espaço esta reservado para registro de duvidas e esciarecimentos sobre o Modulo 1 - Legislação  |
| O Teste de conhecimento - Mód                                  |                                                                                                    |

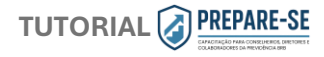

Nos próximos acessos, basta informar seus dados criados no primeiro acesso para entrar no EAD.

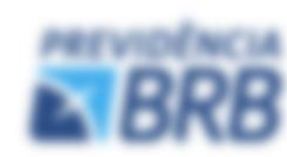

# Olá Participante, seja bem-vindo!

Cris suo conto para entrar no seu espaço e inicar o curso

| previdência<br>BRB                                                           |  |
|------------------------------------------------------------------------------|--|
| Identificação de usuário                                                     |  |
| Senha                                                                        |  |
| Acessar<br>Perdeu a senha?                                                   |  |
| Entra é a sua primaira osc aspa?<br>No income constitución de actuario prese |  |
|                                                                              |  |
|                                                                              |  |

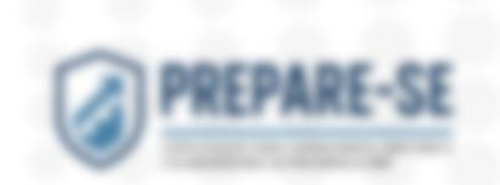

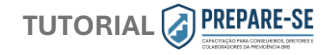

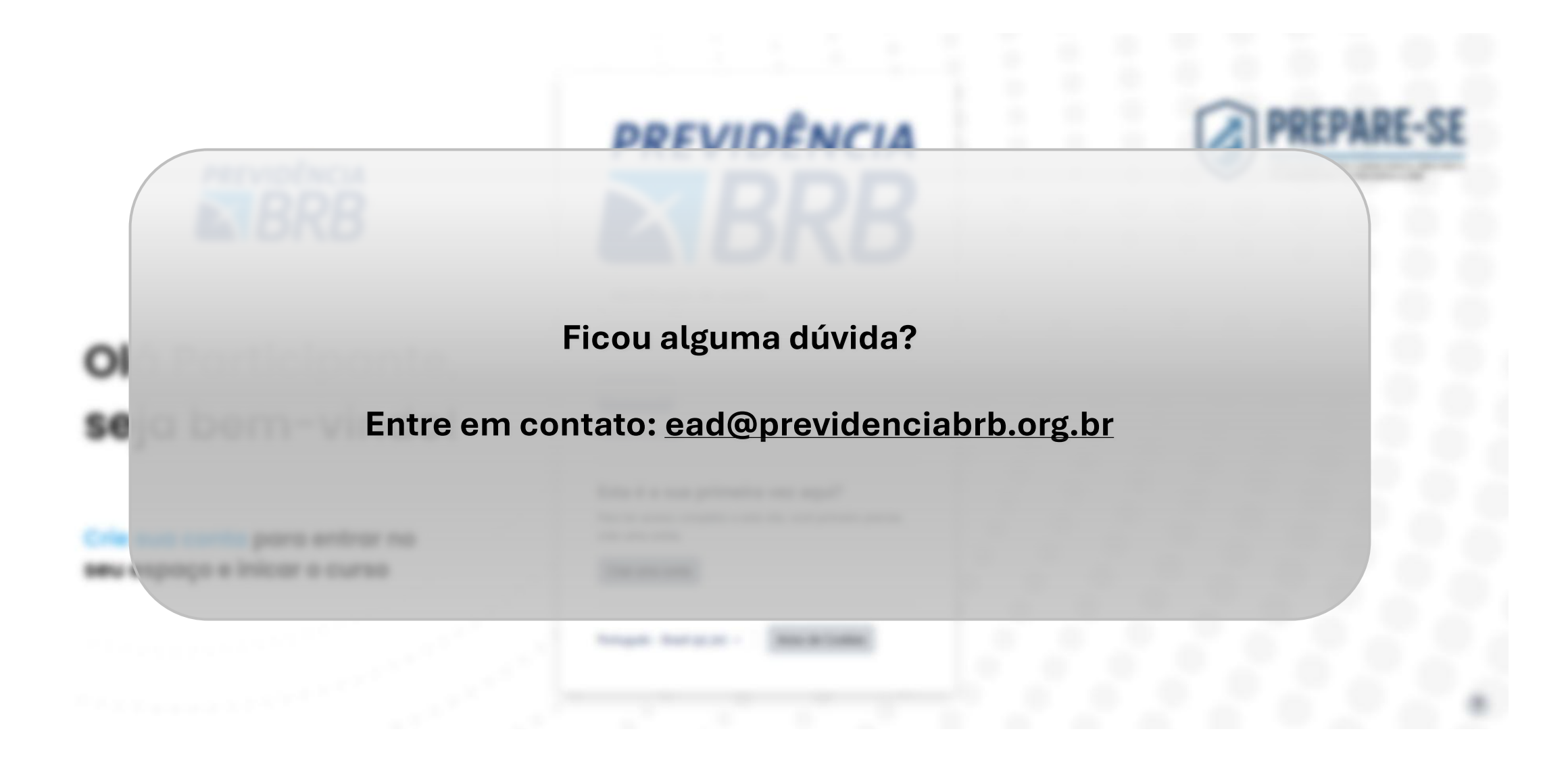